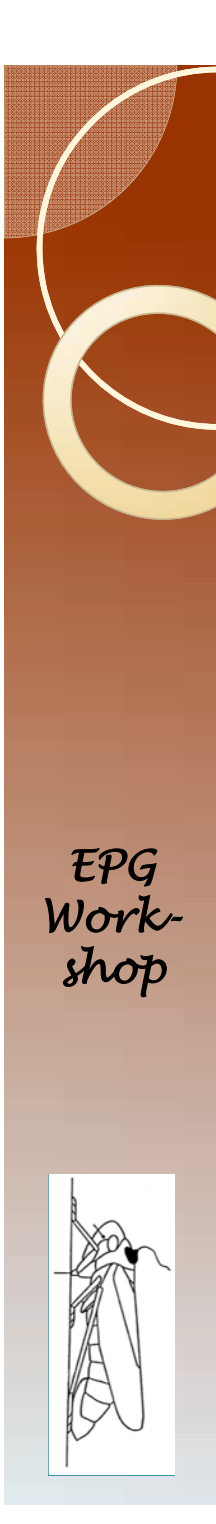

## Congratulations

- You have a clean data file.
- Open Ebert I.0.
- Change the infile statement to read the data in AphidData IaT.csv.
- Change the ODS HTML file= statement to give the program a place to dump the output.
- See next slide for a visual.
- Run the program.

# Change infile and ODS filenames

#### • Here and here

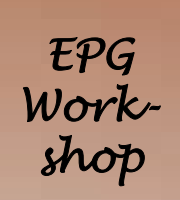

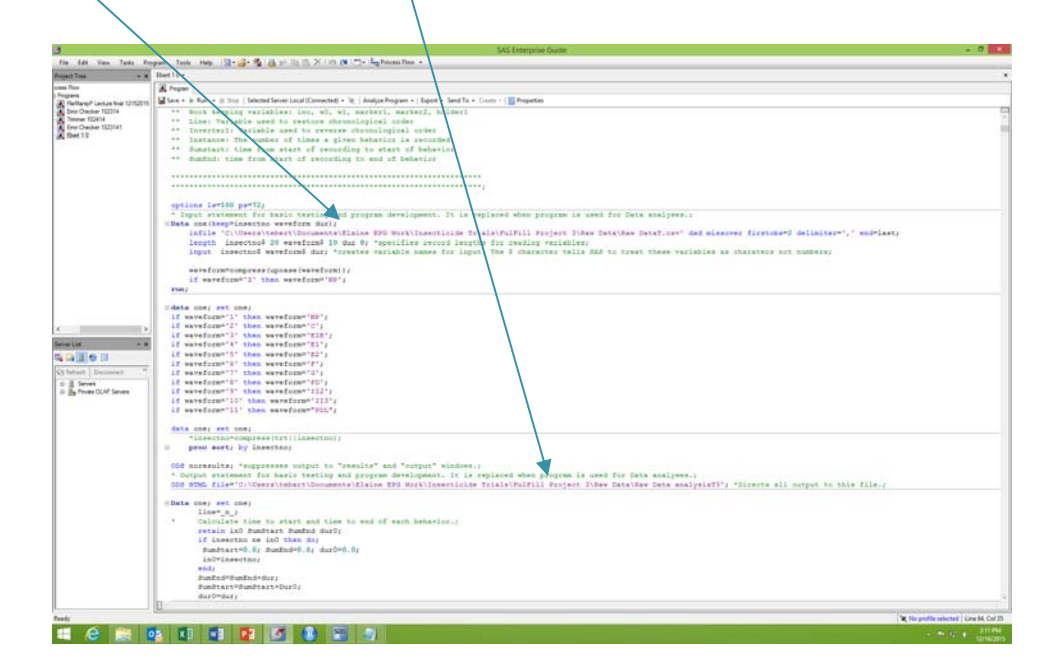

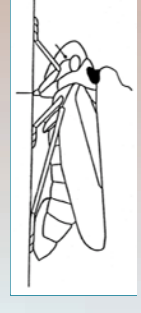

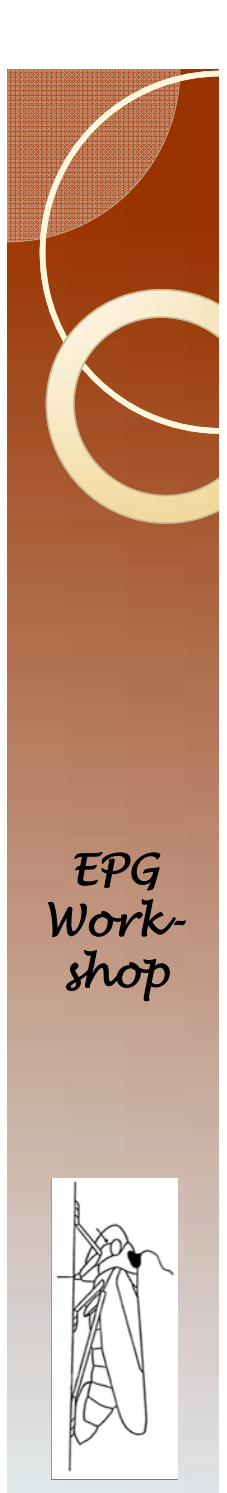

#### Results

- Open the results file in Word. Allow Word some time to process the file. Something like 2 minutes should be good in most cases.
- Select all (Control a) and copy (Control c).
- Go to Excel, and Paste special, then choose "text" from the menu choices.
- This strips off formatting and avoids problems with merged cells in Excel.

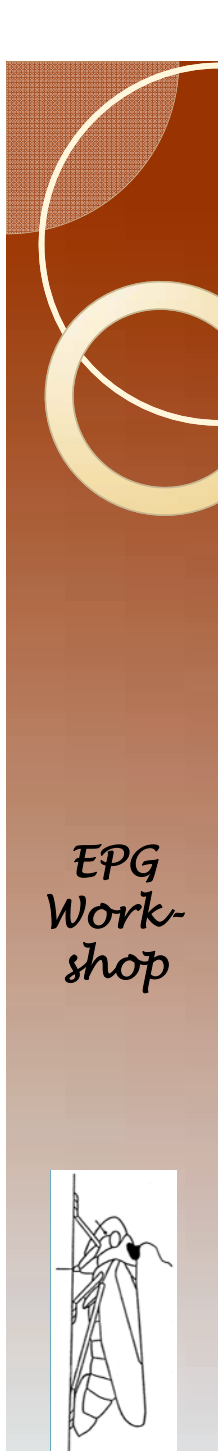

# Condensing Output

- SAS produces many pages of output. You want a simple table with the results.
- Each Glimmix statement produces results that have all the same format.
- Use this feature to your advantage.

# The Output in Excel

#### • You should now have this.

| Calibri v 11                                                                                                    |                                           | Wrap Text<br>Merce & Center - * | General | *        | Condition  | al Format a                 | Norma | ol<br>Cell | Bad<br>Explanato | ory 1  | Sood<br>nput | Neutra<br>Linked | al<br>I Cell | Calculatio<br>Note | n ^ | insert De | kte Format | AutoSu  | im * A<br>Z<br>Sort | Find &       |   |   |
|----------------------------------------------------------------------------------------------------|-------------------------------------------|---------------------------------|---------|----------|------------|-----------------------------|-------|------------|------------------|--------|--------------|------------------|--------------|--------------------|-----|-----------|------------|---------|---------------------|--------------|---|---|
| 🗸 👎 Format Painter                                                                                                    |                                           |                                 | + ,0    |          | Formatting | <ul> <li>Table *</li> </ul> |       |            |                  |        |              |                  |              |                    |     |           |            | Clear * | Filte               | r * Select * |   |   |
| Cipboard r. Pont                                                                                                    | Ta Alignment                              |                                 | Number  |          |            |                             |       |            |                  | Styres |              |                  |              |                    |     | 0         | tils       |         | Editing             |              |   |   |
| $\cdot$ $\cdot$ $\times \checkmark f_x$                                                                                                    |                                           |                                 |         |          |            |                             |       |            |                  |        |              |                  |              |                    |     |           |            |         |                     |              |   |   |
| A                                                                                                    | 8                                         | с                               | D       | E        | F          | G                           | н     | 1          | J                | К      | L            | M                | N            | 0                  | P   | Q         | R          | S       | т                   | U            | v | W |
| ANOVA & LSD of TmFrstPrbFrmStrt                                                                                                    |                                           |                                 |         |          |            |                             |       |            |                  |        |              |                  |              |                    |     |           |            |         |                     |              |   |   |
|                                                                                                    |                                           |                                 |         |          |            |                             |       |            |                  |        |              |                  |              |                    |     |           |            |         |                     |              |   |   |
| The CLIMBER Presedure                                                                                                    |                                           |                                 |         |          |            |                             |       |            |                  |        |              |                  |              |                    |     |           |            |         |                     |              |   |   |
| The GLIMMIX Procedure                                                                                                    |                                           |                                 |         |          |            |                             |       |            |                  |        |              |                  |              |                    |     |           |            |         |                     |              |   |   |
| Model Information                                                                                                    |                                           |                                 |         |          |            |                             |       |            |                  |        |              |                  |              |                    |     |           |            |         |                     |              |   |   |
| Data Set                                                                                                    | WORK-EBERT                                |                                 |         |          |            |                             |       |            |                  |        |              |                  |              |                    |     |           |            |         |                     |              |   |   |
| Response Variable                                                                                                    | Improtection                              |                                 |         | <u> </u> | 1          |                             |       |            |                  |        |              |                  |              |                    |     |           |            |         |                     |              |   |   |
| Kesponse Distribution                                                                                                    | Gaussian                                  |                                 |         | <u> </u> | -          |                             |       |            |                  |        |              |                  |              |                    |     |           |            |         |                     |              |   |   |
| Link Function                                                                                                    | Identity                                  |                                 |         |          |            |                             |       |            |                  |        |              |                  |              |                    |     |           |            |         |                     |              |   |   |
| Variance Function                                                                                                    | Detault                                   |                                 |         |          |            |                             |       |            |                  |        |              |                  |              |                    |     |           |            |         |                     |              |   |   |
| Fatimation Tachalasia                                                                                                    | Diagonal<br>Restricted Maximum Likelihood |                                 |         |          |            |                             |       |            |                  |        |              |                  |              |                    |     |           |            |         |                     |              |   |   |
| Estimation rechnique                                                                                                    | Restricted Maximum Cikelinood             |                                 |         |          |            |                             |       |            |                  |        |              |                  |              |                    |     |           |            |         |                     |              |   |   |
| Degrees of Freedom Metriod                                                                                                    | Residual                                  |                                 |         |          |            |                             |       |            |                  |        |              |                  |              |                    |     |           |            |         |                     |              |   |   |
| along the design of the design of the design |                                           |                                 |         |          |            |                             |       |            |                  |        |              |                  |              |                    |     |           |            |         |                     |              |   |   |
| class Level Information                                                                                                    | to a star                                 | 14-1                            |         |          |            |                             |       |            |                  |        |              |                  |              |                    |     |           |            |         |                     |              |   |   |
| Class                                                                                                    | Levels                                    | Values                          |         |          |            |                             |       |            |                  |        |              |                  |              |                    |     |           |            |         |                     |              |   |   |
| trt                                                                                                    |                                           | 2 a D                           |         |          |            |                             |       |            |                  |        |              |                  |              |                    |     |           |            |         |                     |              |   |   |
|                                                                                                    |                                           |                                 |         |          |            |                             |       |            |                  |        |              |                  |              |                    |     |           |            |         |                     |              |   |   |
| Number of Observations Read                                                                                                    |                                           |                                 |         |          |            |                             |       |            |                  |        |              |                  |              |                    |     |           |            |         |                     |              |   |   |
| Number of Observations Used                                                                                                    |                                           | 5                               |         |          |            |                             |       |            |                  |        |              |                  |              |                    |     |           |            |         |                     |              |   |   |
|                                                                                                    |                                           |                                 |         |          |            |                             |       |            |                  |        |              |                  |              |                    |     |           |            |         |                     |              |   |   |
| Dimensions                                                                                                    |                                           |                                 |         |          |            |                             |       |            |                  |        |              |                  |              |                    |     |           |            |         |                     |              |   |   |
| Covariance Parameters                                                                                                    |                                           |                                 |         |          |            |                             |       |            |                  |        |              |                  |              |                    |     |           |            |         |                     |              |   |   |
| Columns in X                                                                                                    |                                           | 3                               |         |          |            |                             |       |            |                  |        |              |                  |              |                    |     |           |            |         |                     |              |   |   |
| Columns in 2                                                                                                    |                                           | 3                               |         |          |            |                             |       |            |                  |        |              |                  |              |                    |     |           |            |         |                     |              |   |   |
| Subjects (Blocks in V)                                                                                                    |                                           |                                 |         |          |            |                             |       |            |                  |        |              |                  |              |                    |     |           |            |         |                     |              |   |   |
| Max Obs per Subject                                                                                                    |                                           | 5                               |         |          |            |                             |       |            |                  |        |              |                  |              |                    |     |           |            |         |                     |              |   |   |
|                                                                                                    |                                           |                                 |         |          |            |                             |       |            |                  |        |              |                  |              |                    |     |           |            |         |                     |              |   |   |
| Optimization Information                                                                                                    |                                           |                                 |         |          |            |                             |       |            |                  |        |              |                  |              |                    |     |           |            |         |                     |              |   |   |
| Decemptors                                                                                                    | None                                      |                                 |         |          |            |                             |       |            |                  |        |              |                  |              |                    |     |           |            |         |                     |              |   |   |
| Parameters                                                                                                    |                                           |                                 |         |          |            |                             |       |            |                  |        |              |                  |              |                    |     |           |            |         |                     |              |   |   |
| Lower Boundaries                                                                                                    |                                           |                                 |         |          |            |                             |       |            |                  |        |              |                  |              |                    |     |           |            |         |                     |              |   |   |
| Eixed Effects                                                                                                    | Not Profiled                              | /                               |         |          |            |                             |       |            |                  |        |              |                  |              |                    |     |           |            |         |                     |              |   |   |
| Fixed Effects                                                                                                    | Not Profiled                              |                                 |         |          |            |                             |       |            |                  |        |              |                  |              |                    |     |           |            |         |                     |              |   |   |
| Elt Statistics                                                                                                    |                                           |                                 |         |          |            |                             |       |            |                  |        |              |                  |              |                    |     |           |            |         |                     |              |   |   |
| 2 Bec Leg Likelikeed                                                                                                    | 28.02                                     |                                 |         |          |            |                             |       |            |                  |        |              |                  |              |                    |     |           |            |         |                     |              |   |   |
| All (smaller is hetter)                                                                                                    | 20.3                                      |                                 |         |          |            |                             |       |            |                  |        |              |                  |              |                    |     |           |            |         |                     |              |   |   |
| AIC (smaller is better)                                                                                                    | 34.9                                      | 2                               |         |          |            |                             |       |            |                  |        |              |                  |              |                    |     |           |            |         |                     |              |   |   |
| Ric (smaller is better)                                                                                                    | 40.9                                      |                                 |         |          |            |                             |       |            |                  |        |              |                  |              |                    |     |           |            |         |                     |              |   |   |
| CAIC (smaller is better)                                                                                                    | 34.                                       |                                 |         |          |            |                             |       |            |                  |        |              |                  |              |                    |     |           |            |         |                     |              |   |   |
| CAIC (smaller is better)                                                                                                    | 37.3                                      | 5                               |         |          |            |                             |       |            |                  |        |              |                  |              |                    |     |           |            |         |                     |              |   |   |
| Poorson Chi Sourso                                                                                                    | 32.4                                      | 7                               |         |          |            |                             |       |            |                  |        |              |                  |              |                    |     |           |            |         |                     |              |   |   |
| Pearson chi-square                                                                                                    | 27.7                                      |                                 |         |          |            |                             |       |            |                  |        |              |                  |              |                    |     |           |            |         |                     |              |   |   |
| Pearson Chi-Square / DF                                                                                                    | 4.0.                                      | <b>b</b>                        |         |          |            |                             |       |            |                  |        |              |                  |              |                    |     |           |            |         |                     |              |   |   |
|                                                                                                    |                                           |                                 |         |          |            |                             |       |            |                  |        |              |                  |              |                    |     |           |            |         |                     |              |   |   |

EPG Workshop

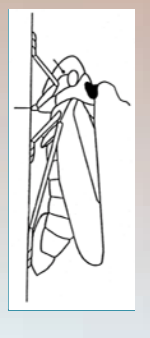

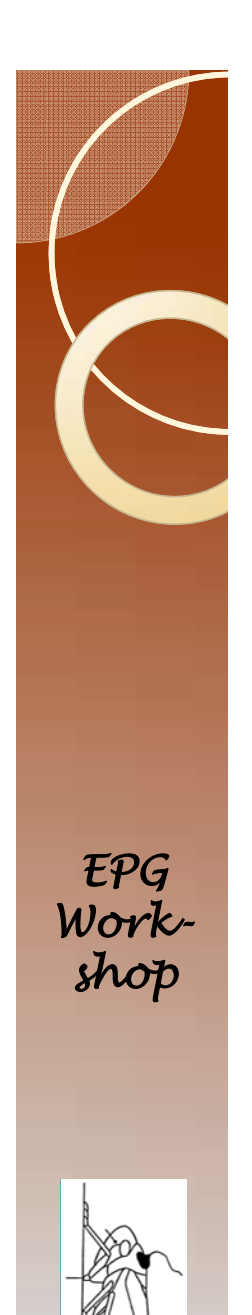

# Copy this

Extracting the useful bits

but I don't know why.

Copy the contents in cell E47. This is

important. It process only works this way,

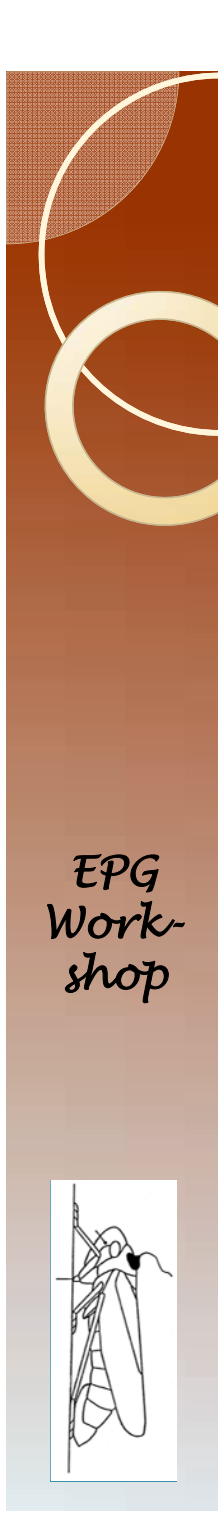

- Type this into cell I48 =IF(\$E47="Pr > F",E48,"")
- Make sure that the Pr > F is entered into the formula using the paste command.
- Fill right to cell L48
- In these cells, change the e48, f48, g48, etc... to useful cells.
- I will typically have the first cell (that currently has e48) to cell b7 (the variable name).

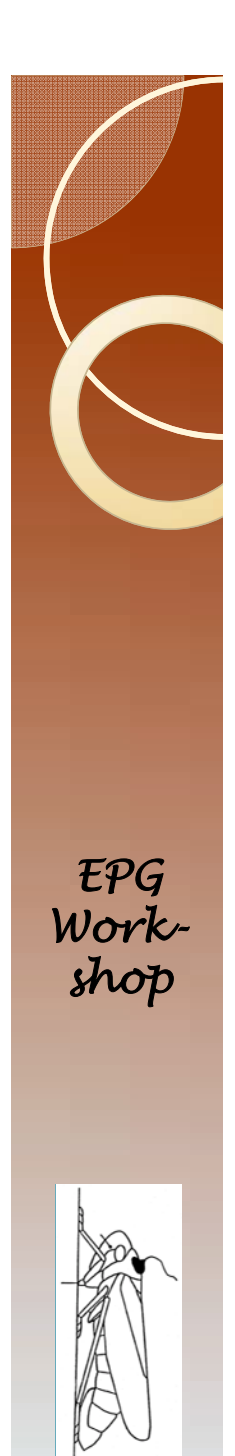

 So I will have something like this, where the contents of the cells in the highlighted box indicate the cell that I have used in the formula.

| Calleri - 11<br>RB Copy + B Z U + 11                                                                                                    | $\cdot \mathbf{x}' \mathbf{x}' = = = \mathbf{z} \mathbf{z} \mathbf{z} \mathbf{z}$ | Wap Test<br>Marca & Center | General        | 1.0      | Condition  | i fornat o | Norma | a Bad            | nterý | Good      | Neutr  | d Cell | Calculation |     | insert C | leiets Format | Z Autofa | sm · 27<br>Sert | A leda     |    |  |
|----------------------------------------------------------------------------------------------------|-----------------------------------------------------------------------------------|----------------------------|----------------|----------|------------|------------|-------|------------------|-------|-----------|--------|--------|-------------|-----|----------|---------------|----------|-----------------|------------|----|--|
| - Format Parmer                                                                                                    |                                                                                   |                            |                |          | formatting | r Table*   | -     |                  |       |           |        |        |             |     | •        | 1 1           | Clear *  | Filter          | - Select + |    |  |
| Clanord is Ford                                                                                                    | Ta Alignee                                                                        |                            | 14 Norterr     | <i>q</i> |            |            |       |                  | - 594 |           |        |        |             |     |          | CARL          |          | tarea           |            |    |  |
| $as \cdot X \checkmark f_x$                                                                                                    |                                                                                   |                            |                |          |            |            |       |                  |       |           |        |        |             |     |          |               |          |                 |            |    |  |
| 2 A                                                                                                    |                                                                                   | e .                        |                | 1.1      |            | 6          |       |                  | 1.1.1 |           | 1.1    | 8.6    | 12          | 0   |          | 0             | 1 I      |                 | +          | 44 |  |
|                                                                                                    |                                                                                   |                            |                |          |            |            |       |                  |       | _         |        |        |             |     |          |               |          |                 |            |    |  |
| Optimization Information                                                                                                    |                                                                                   |                            |                |          |            |            |       |                  |       |           |        |        |             |     |          |               |          |                 |            |    |  |
| Continuitation Technique                                                                                                    | None                                                                              |                            |                |          |            |            |       |                  |       |           |        |        |             |     |          |               |          |                 |            |    |  |
| 1 Bacamatana                                                                                                    | 140-16                                                                            |                            |                |          |            |            |       |                  |       |           |        |        |             |     |          |               |          |                 |            |    |  |
| Concer Recordinies                                                                                                    |                                                                                   |                            |                |          |            |            |       |                  |       |           |        |        |             |     |          |               |          |                 |            |    |  |
| Lower boundaries                                                                                                    |                                                                                   | 1                          |                |          |            |            |       |                  |       |           |        |        |             |     |          |               |          |                 |            |    |  |
| upper boundaries                                                                                                    | 1000                                                                              | 0                          |                |          |            |            |       |                  |       |           |        |        |             |     |          |               |          |                 |            |    |  |
| Fixed Effects                                                                                                    | Not Pronaed                                                                       |                            |                |          |            |            |       |                  |       | -         |        |        |             |     |          |               |          |                 |            |    |  |
| a construction of the second second se |                                                                                   |                            |                |          |            |            |       |                  |       | -         |        |        |             |     |          |               |          |                 |            |    |  |
| Fit Statistics                                                                                                    |                                                                                   |                            |                |          |            |            |       |                  |       |           |        |        |             |     |          |               |          |                 |            |    |  |
| -2 fles Log Likelshood                                                                                                    | 21                                                                                | 55                         |                |          |            |            |       |                  |       |           |        |        |             |     |          |               |          |                 |            |    |  |
| AJC (smaller is better)                                                                                                    | ы                                                                                 | 93                         |                |          |            |            |       |                  |       |           |        |        |             |     |          |               |          |                 |            |    |  |
| AICC (smaller is better)                                                                                                    | 46                                                                                | .93                        |                |          |            |            |       |                  |       |           |        |        |             |     |          |               |          |                 |            |    |  |
| BIC (smaller is better)                                                                                                    | 3                                                                                 | 4.3                        |                |          |            |            |       |                  |       |           |        |        |             |     |          |               |          |                 |            |    |  |
| CAIC (smaller is better)                                                                                                    | 1                                                                                 | 7.3                        |                |          |            |            |       |                  |       |           |        |        |             |     |          |               |          |                 |            |    |  |
| HQIC (smaller is better)                                                                                                    | 32                                                                                | 43                         |                |          |            |            |       |                  |       |           |        |        |             |     |          |               |          |                 |            |    |  |
| Pearson Chi-Square                                                                                                    | 27                                                                                | 77                         |                |          |            |            |       |                  |       |           |        |        |             |     |          |               |          |                 |            |    |  |
| Pearson Chi-Square / DF                                                                                                    | 4                                                                                 | -63                        |                |          |            |            |       |                  |       |           |        |        |             |     |          |               |          |                 |            |    |  |
|                                                                                                    |                                                                                   |                            |                |          |            |            |       |                  |       |           |        |        |             |     |          |               |          |                 |            |    |  |
| Type III Tests of Fixed Effects                                                                                                    |                                                                                   |                            |                |          |            |            |       |                  |       |           | 1      |        |             |     |          |               |          |                 |            |    |  |
| Effect                                                                                                    | Num DF                                                                            | Den DF                     | # Value        | Pro F    |            |            | 6     | b7               | h:52  | (52       | 653    | c53    | 1548        | CAE | D48      | 548           |          |                 |            |    |  |
| trt .                                                                                                    |                                                                                   | 1                          | 6 1.10         | 0.3183   |            |            |       | ImProtProFrmStrt | 1.42  | 53 1.2422 | 5.1352 | 0.9622 | 1           | 6   | 1.1      | 0.3183        |          |                 |            |    |  |
|                                                                                                    |                                                                                   |                            |                |          |            |            |       |                  |       |           |        |        |             |     |          |               |          |                 |            |    |  |
| THE Least Sociares Means                                                                                                    |                                                                                   |                            |                |          |            |            |       |                  |       |           |        |        |             |     |          |               |          |                 |            |    |  |
| 10                                                                                                    | Estimate                                                                          | Standard Free              | r DF           | T Value  | Readed.    |            |       |                  |       |           |        |        |             |     |          |               |          |                 |            |    |  |
|                                                                                                    | 14                                                                                | 1.34                       | 2 4            | 2.26     | 0.011      |            |       |                  |       |           |        |        |             |     |          |               |          |                 |            |    |  |
|                                                                                                    |                                                                                   | 15.2 0.547                 |                | 5.14     | 0.0018     |            |       |                  |       |           |        |        |             |     |          |               |          |                 |            |    |  |
|                                                                                                    |                                                                                   | 0.96                       |                |          | 0.0010     |            |       |                  |       |           |        |        |             |     |          |               |          |                 |            |    |  |
| Pullingeneral of hit is not fire over the over                                                                                                    |                                                                                   |                            |                |          |            |            |       |                  |       |           |        |        |             |     |          |               |          |                 |            |    |  |
| Contenences of or Deant Squares means                                                                                                    |                                                                                   | Partners and a             |                | -        |            | the set    |       |                  |       |           |        |        |             |     |          |               |          |                 |            |    |  |
|                                                                                                    | - Ser                                                                             | Escimate                   | standard thron |          | 1 value    | er e juj   |       |                  |       |           |        |        |             |     |          |               |          |                 |            |    |  |
| •                                                                                                    |                                                                                   | -4.190                     | 4.5114         |          | -2.09      | 0.1103     |       |                  |       |           |        |        |             |     |          |               |          |                 |            |    |  |
| R.Conversion for                                                                                                    |                                                                                   |                            |                |          |            |            |       |                  |       |           |        |        |             |     |          |               |          |                 |            |    |  |
| r Grouping for                                                                                                    |                                                                                   |                            |                |          |            |            |       |                  |       |           |        |        |             |     |          |               |          |                 |            |    |  |
| In Least squares                                                                                                    |                                                                                   |                            |                |          |            |            |       |                  |       |           |        |        |             |     |          |               |          |                 |            |    |  |
| wears (coprarie co)                                                                                                    |                                                                                   |                            |                |          |            |            |       |                  |       |           |        |        |             |     |          |               |          |                 |            |    |  |
| Li-means with the                                                                                                    |                                                                                   |                            |                |          |            |            |       |                  |       |           |        |        |             |     |          |               |          |                 |            |    |  |
| same letter are                                                                                                    |                                                                                   |                            |                |          |            |            |       |                  |       |           |        |        |             |     |          |               |          |                 |            |    |  |
| not significantly                                                                                                    |                                                                                   |                            |                |          |            |            |       |                  |       |           |        |        |             |     |          |               |          |                 |            |    |  |
| different.                                                                                                    |                                                                                   |                            |                |          |            |            |       |                  |       |           |        |        |             |     |          |               |          |                 |            |    |  |
| 111                                                                                                    | Estimate                                                                          |                            |                |          |            |            |       |                  |       |           |        |        |             |     |          |               |          |                 |            |    |  |
| 0                                                                                                    | 5.1                                                                               | 152 A                      |                |          |            |            |       |                  |       |           |        |        |             |     |          |               |          |                 |            |    |  |
|                                                                                                    |                                                                                   | A                          |                |          |            |            |       |                  |       |           |        |        |             |     |          |               |          |                 |            |    |  |
| *                                                                                                    | 3.4                                                                               | 253 A                      |                |          |            |            |       |                  |       |           |        |        |             |     |          |               |          |                 |            |    |  |
|                                                                                                    |                                                                                   |                            |                |          |            |            |       |                  |       |           |        |        |             |     |          |               |          |                 |            |    |  |
| 2                                                                                                    |                                                                                   |                            |                |          |            |            |       |                  |       |           |        |        |             |     |          |               |          |                 |            |    |  |
|                                                                                                    |                                                                                   |                            |                |          |            |            |       |                  |       |           |        |        |             |     |          |               |          |                 |            |    |  |
| + + Sheet1 (+)                                                                                                    |                                                                                   |                            |                |          |            |            |       |                  |       | 1.01      |        |        |             |     |          |               |          |                 |            |    |  |
| and an an an an an an an an an an an an an                                                                                                    |                                                                                   |                            |                |          |            |            |       |                  |       |           |        |        |             |     |          |               |          |                 |            |    |  |

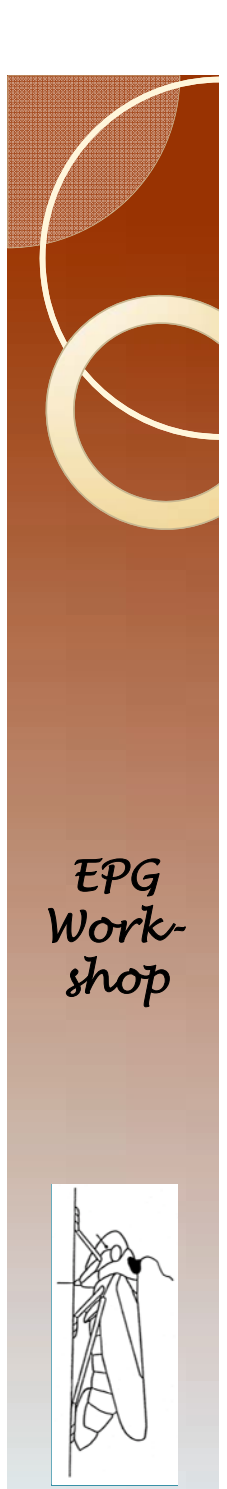

- Fill cells i48 through q48 down to the end of the results (row 6491).
- Copy columns I through q.
- Open another worksheet, and paste values.
- In cell jl type the number one.
- Select all cells from jl through j6491.

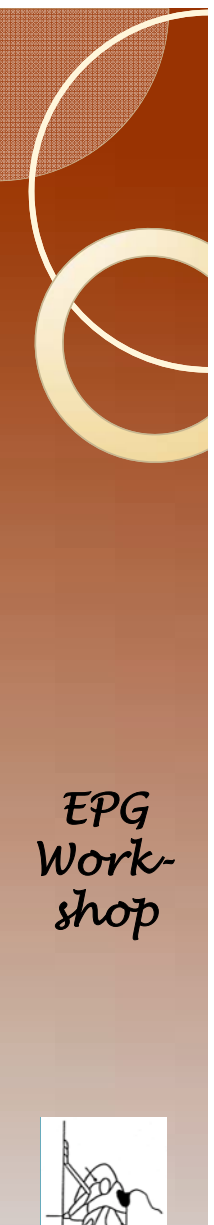

#### • Right click the fill menu, and select series.

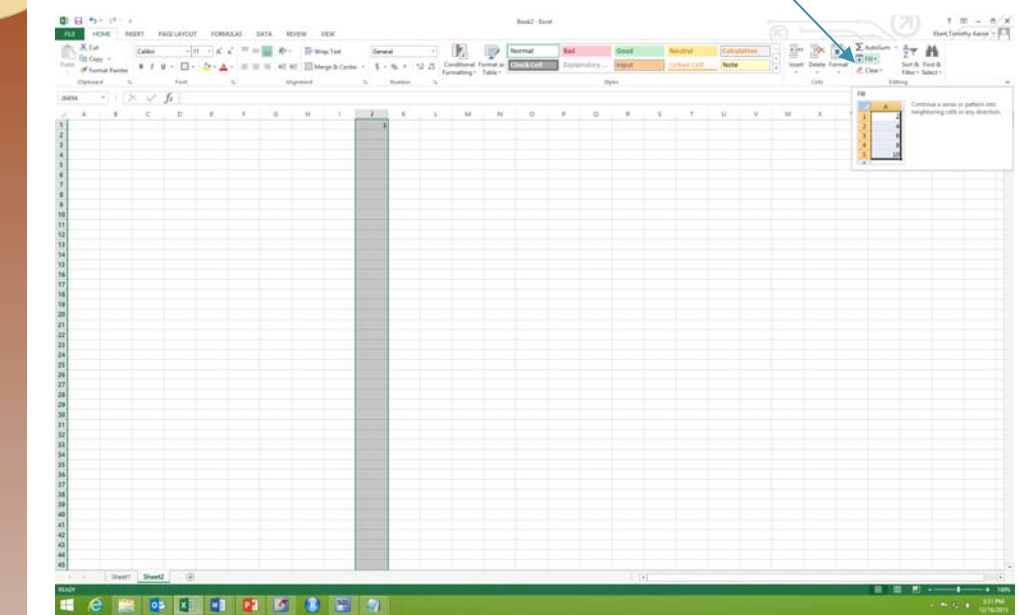

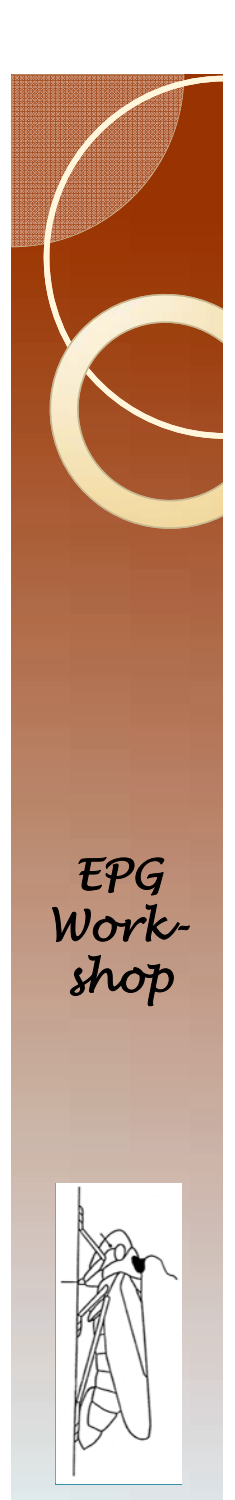

- The default (type=linear, step=1) is great
- Column J should now have integers from one to 6491
- Select columns A through J
- Sort column A in descending order.
- Select cells A89 through j89 through A6491 through j6491.
- Delete

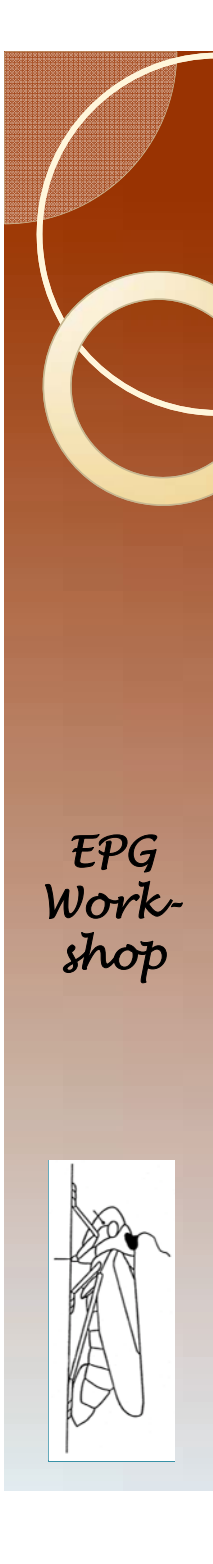

 Select columns J through A (not A through J) and sort smallest to largest. You should now have this:

| A Ca        |          | Calibri | - 11    | • A A ==  |     | p-  | The Wing | Test       | General |        | . +   |           | 13       | 2        | Normal     | Bad  |         | Good  |   | Neutral     | Calcu | lation | 1    | × 10       |         | ≥ AutoSun | * <u>2</u> 7 | 44       |     |
|-------------|----------|---------|---------|-----------|-----|-----|----------|------------|---------|--------|-------|-----------|----------|----------|------------|------|---------|-------|---|-------------|-------|--------|------|------------|---------|-----------|--------------|----------|-----|
| Patter Copy | -        | 8 / U   | - 🗆 -   | 0 · 4 · 1 |     | 2+2 | EMerg    | e & Center | 5       | s. + 1 | 51.21 | Condition | sel Form | int as [ | Check Cell | Expl | anatory | Input |   | United Call | Note  |        | * be | let Delete | Forenat | E 111-    | Sort B       | Find th  |     |
| . Planta    | e Farter |         |         |           |     |     | _        |            |         |        |       | Formation | g+ Tab   | Nex 17   |            |      | -       |       |   |             |       |        |      |            |         | S CIEN .  | Filter -     | Select + |     |
| Coperana    | LITE     |         |         | 4         |     |     |          |            |         |        |       |           |          |          |            |      |         |       |   |             |       |        |      | ()est      |         |           | carried .    |          |     |
| M17 *       | 115      | ~ ]     | x       |           |     |     |          |            |         |        |       |           |          |          |            |      |         |       |   |             |       |        |      |            |         |           |              |          |     |
| 4 A         | 8        | c       | D       | E 1       | 0   |     | н        | 1          | 1       | ж.     | L     | . N       | 1        | 16       | 0          | P    | Q       | R.:   | 5 | ा           | U.    | V.     | W    | ж          | Y       | 1         | - AA         | AB       | AC, |
| b7 b!       | 52 0     | 52 0    | 53 c    | 13 648    | C48 | 04  | 6        | 48         | 47      |        |       |           |          |          |            |      |         |       |   |             |       |        |      |            |         |           |              |          |     |
| Chafford 1  | 3.4255   | 1.2422  | 3.1352  | 0.9622    | 1   |     | 1.18     | 0.3183     | 48      |        |       |           |          |          |            |      |         |       |   |             |       |        |      |            |         |           |              |          |     |
| Ciorritii   | 0.6467   | 0.9032  | 0.4.4.0 | 0.4525    | 1   | -   | 0.43     | 0.7783     | 119     |        |       |           |          |          |            |      |         |       |   |             |       |        |      |            |         |           |              |          |     |
| Durfertfiel | 6.0917   | 1.1954  | 7.0742  | 1.021     | -   |     | 0.22     | 0.5942     | 363     |        |       |           |          |          |            |      |         |       |   |             |       |        |      |            |         |           |              |          |     |
| DurSendPi   | 4.267    | 0.7626  | 5.264   | 0.0005    | 1   |     | 0.24     | 0.6432     | 332     |        |       |           |          |          |            |      |         |       |   |             |       |        |      |            |         |           |              |          |     |
| ShrtCbfrE:  | 7.9971   | 0.5434  | 8.1391  | 0.2717    | 1   | 3   | 0.8      | 0.438      | 403     |        |       |           |          |          |            |      |         |       |   |             |       |        |      |            |         |           |              |          |     |
| DurSendZ    | 5.2824   | 0.889   | 5.0269  | 0.7699    | 1   | 5   | 0.05     | 0.8366     | 474     |        |       |           |          |          |            |      |         |       |   |             |       |        |      |            |         |           |              |          |     |
| TtiDurF     | 7.8382   | 0.4992  | 7.8382  | 0.4992    | 1   | 2   | 0        | 1          | 545     |        |       |           |          |          |            |      |         |       |   |             |       |        |      |            |         |           |              |          |     |
| Durtinprb   | 7.265    | 0.8027  | 5.5408  | 0.6218    | 1   | 6   | 1.7      | 0.24       | 616     |        |       |           |          |          |            |      |         |       |   |             |       |        |      |            |         |           |              |          |     |
| meanpd      | 2.3457   | 0.4411  | 1.6858  | 0.3417    | 1   | 6   | 1.4      | 0.2817     | 687     |        |       |           |          |          |            |      |         |       |   |             |       |        |      |            |         |           |              |          |     |
| 2 meanPD5   | 2.3457   | 0.4411  | 1.6858  | 0.3417    | 1   | 6   | 1.4      | 0.2817     | 781     |        |       |           |          |          |            |      |         |       |   |             |       |        |      |            |         |           |              |          |     |
| meanNPd     | 1.4674   | 0.8564  | 2.8253  | 0.6634    | 1   | 6   | 1.57     | 0.2566     | 852     |        |       |           |          |          |            |      |         |       |   |             |       |        |      |            |         |           |              |          |     |
| i meanF     | 7.8382   | 0.4992  | 7.8382  | 0.4992    | 1   | 2   | 0        | 1          | 923     |        |       |           |          |          |            |      |         |       |   |             |       |        |      |            |         |           |              |          |     |
| TIMSTITEPC  | 8.7964   | 0.3425  | 8.5436  | 0.2653    | 1   | 6   | 0.35     | 0.578      | 994     |        |       |           |          |          |            |      |         |       |   |             |       |        |      |            |         |           |              |          |     |
| Timermers   | 8.77     | 0.3587  | 8,4982  | 0.2778    | 1   | 6   | 0.36     | 0.5711     | 1065    |        |       | -         | -        |          |            |      |         |       |   |             |       |        |      |            |         |           |              |          |     |
| ImBegPrt    | 7.5971   | 0.5434  | 8.1391  | 0.2727    | -   | -   | 8.0      | 0.438      | 1136    |        |       | -         | -        |          |            |      |         |       |   |             |       |        |      |            |         |           |              |          |     |
| NumG        | 0        | 0.2108  | 0.2     | 0.1633    | -   | 0   | 0.56     | 0.4616     | 1207    |        |       |           |          |          |            |      |         |       |   |             |       |        |      |            |         |           |              |          |     |
| Ambelled    | 0.3333   | 0.3728  | 0.4818  | 0.2557    |     |     | 0/1      | 0/1013     | 1316    |        |       |           |          |          |            |      |         |       |   |             |       |        |      |            |         |           |              |          |     |
| Numiti      | 0.5774   | 0.4731  | 1.0928  | 0.1645    | -   |     | 0.74     | 0.4333     | 1446    |        |       |           |          |          |            |      |         |       |   |             |       |        |      |            |         |           |              |          |     |
| Numi naF    | 0.3774   | 1.4/31  | 14528   | 0.0000    | 1   | 6   | 0.74     | 11-622     | 1517    |        |       |           |          |          |            |      |         |       |   |             |       |        |      |            |         |           |              |          |     |
| NumSnald    | 0.5774   | 0.5004  | 0.5464  | 0.3876    | 1   | 6   | 0        | 0.9626     | 1576    |        |       |           |          |          |            |      |         |       |   |             |       |        |      |            |         |           |              |          |     |
| Numi2       | -5.65-17 | 0.3192  | 0.4828  | 0.2473    | 1   | 6   | 140      | 0.2769     | 1647    |        |       |           |          |          |            |      |         |       |   |             |       |        |      |            |         |           |              |          |     |
| NumingE:    | 0        | 0.2108  | 0.2     | 0.1633    | 1   | 6   | 0.56     | 0.4816     | 1718    |        |       |           |          |          |            |      |         |       |   |             |       |        |      |            |         |           |              |          |     |
| DurFirstE   | 2.897    | 1.9361  | 4.8686  | 0.9681    | 1   | 3   | 0.83     | 0.4296     | 1789    |        |       |           |          |          |            |      |         |       |   |             |       |        |      |            |         |           |              |          |     |
| CritrbElto  | 4.6062   | 0.783   | 3.9897  | 0.3915    | 1   | 3   | 0.5      | 0.5321     | 1860    |        |       |           |          |          |            |      |         |       |   |             |       |        |      |            |         |           |              |          |     |
| DurEsFild   | 5.1764   | 1.1204  | 0       | 0         | 0.  |     |          |            | 1950    |        |       |           |          |          |            |      |         |       |   |             |       |        |      |            |         |           |              |          |     |
| PotE2Indx   | 2.088    | 0.1293  | 0       | 0         | 0.  |     |          |            | 2004    |        |       |           |          |          |            |      |         |       |   |             |       |        |      |            |         |           |              |          |     |
| TtiDurt     | 6.2873   | 1.5534  | 5.7750  | 0.7767    | 2   | 3   | 0.05     | 0.7875     | 2056    |        |       |           |          |          |            |      |         |       |   |             |       |        |      |            |         |           |              |          |     |
| TtiDurE1    | 6.2873   | 1.4852  | 5.1584  | 0.7426    | 1   | 3   | 0.46     | 0.5454     | 2129    |        |       |           |          |          |            |      |         |       |   |             |       |        |      |            |         |           |              |          |     |
| TtiDurE1F   | 5.2719   | 1.2139  | 0       | 0         | 0.  | +   |          |            | 2219    |        |       |           |          |          |            |      |         |       |   |             |       |        |      |            |         |           |              |          |     |
| TSIDurSing  | 6.2873   | 1.372   | 4.7277  | 0.7921    | 1   | 2   | 0.97     | 0.4287     | 2273    |        |       |           |          |          |            |      |         |       |   |             |       |        |      |            |         |           |              |          |     |
| HIDWEI      | 0.3344   | 0.8412  | 0       | 0         | 0.  |     |          |            | 2344    |        |       |           |          |          |            |      |         |       |   |             |       |        |      |            |         |           |              |          |     |
| Margaret 1  | 5.1018   | 0.685   | 4 6092  | 0.4700    |     |     | 6.14     | 0.548      | 2398    |        |       |           |          |          |            |      |         |       |   |             |       |        |      |            |         |           |              |          |     |
| McDurf2     | 5,8152   | 0.3385  |         | 0         | 0   | 1   | 30       | 0.365      | 2522    |        |       |           |          |          |            |      |         |       |   |             |       |        |      |            |         |           |              |          |     |
| NumPrits    | 3.8455   | 0.9068  | 2.0412  | 0.7024    | 1   |     | 2.47     | 0.1668     | 2577    |        |       |           |          |          |            |      |         |       |   |             |       |        |      |            |         |           |              |          |     |
| NmbrC       | 4.1789   | 0.7666  | 2.5311  | 0.5938    | 1   | 6   | 2.89     | 0.1402     | 2648    |        |       |           |          |          |            |      |         |       |   |             |       |        |      |            |         |           |              |          |     |
| NmbrShrt    | 2.8595   | 1.0428  | 0.8828  | 0.8077    | 1   | 6   | 2.25     | 0.1846     | 2719    |        |       |           |          |          |            |      |         |       |   |             |       |        |      |            |         |           |              |          |     |
| NumNP       | 3.8703   | 0.9198  | 2.0412  | 0.7125    | 1   | 6   | 2.47     | 0.167      | 2790    |        |       |           |          |          |            |      |         |       |   |             |       |        |      |            |         |           |              |          |     |
| NmbrPD      | 7.3297   | 1.6371  | 8.0572  | 1.2681    | 1   | 6   | 0.12     | 0.7374     | 2861    |        |       |           |          |          |            |      |         |       |   |             |       |        |      |            |         |           |              |          |     |
| NmbrPDs.    | ο.       |         | 0.      |           | 1   | 6.  |          |            | 2932    |        |       |           |          |          |            |      |         |       |   |             |       |        |      |            |         |           |              |          |     |
| NmbrP05     | 7.3297   | 1.6371  | 8.0572  | 1.2681    | 1   | 6   | 0.12     | 0.7374     | 2991    |        |       |           |          |          |            |      |         |       |   |             |       |        |      |            |         |           |              |          |     |
| 5 NmbrESe   | 0.       |         | 0.      |           | 1   | 6.  |          |            | 3062    |        |       |           |          |          |            |      |         |       |   |             |       |        |      |            |         |           |              |          |     |
|             | - Theatt | Sheet?  |         |           |     |     |          |            |         |        |       |           |          |          |            |      |         | 10.07 |   |             |       |        |      |            |         |           |              |          |     |

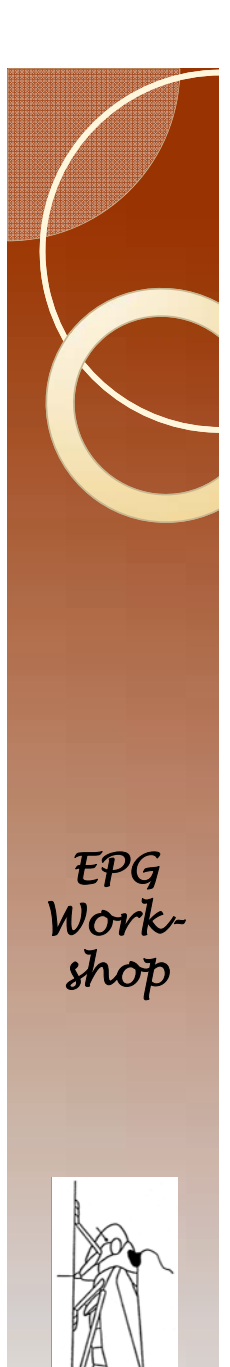

#### Done

- If this was real data from your experiment then you should go and figure out why some variables like NumLngE2 have periods. In this case, treatment A had no E2, so it is easily explained.
- Further down there is a #Name? This is for the variables TtlDurF4 and TtlDurF5. The trimmed recording only goes to 2.8 hours. So this is not really a problem.

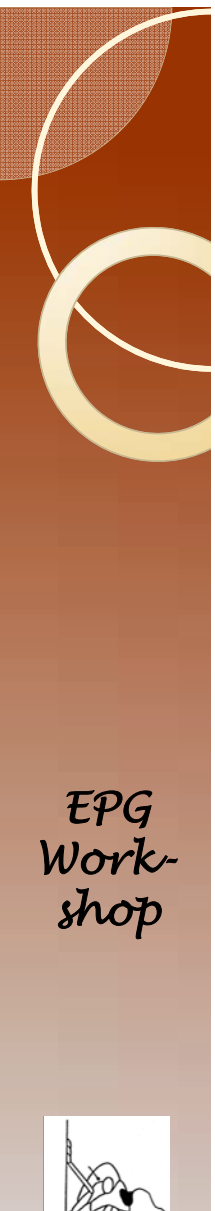

# Insect Number

- The format of the first insect number is very important.
- If the first insect number is al, and you type in "al" then you will get an error message when you get to insect "al0".
- To avoid this type in a leading space " a l "

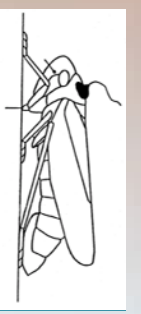

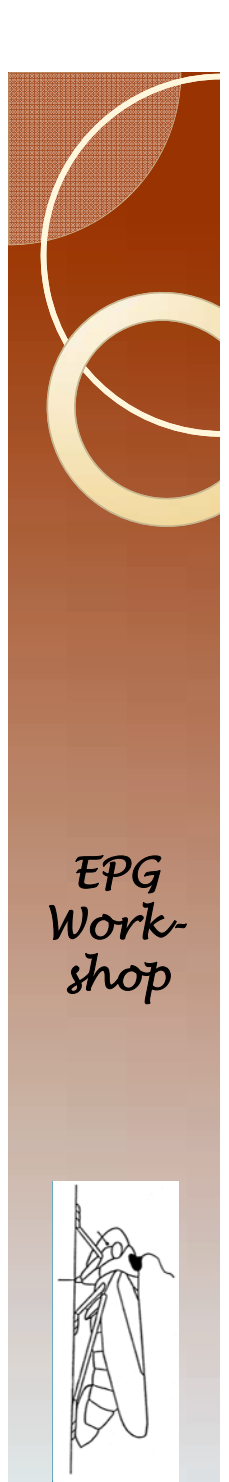

# Insect Number

- In sorting insect "a I I" will appear after a I, and you will have to go all the way to insect "a I 9" before you get to insect "a 2".
- To avoid this issue type in zeros.
- So insect "a I" is now insect "a0 I" if you have fewer than 100 insects per treatment, or insect "a00 I" if you have more that 100 but fewer than 1000.

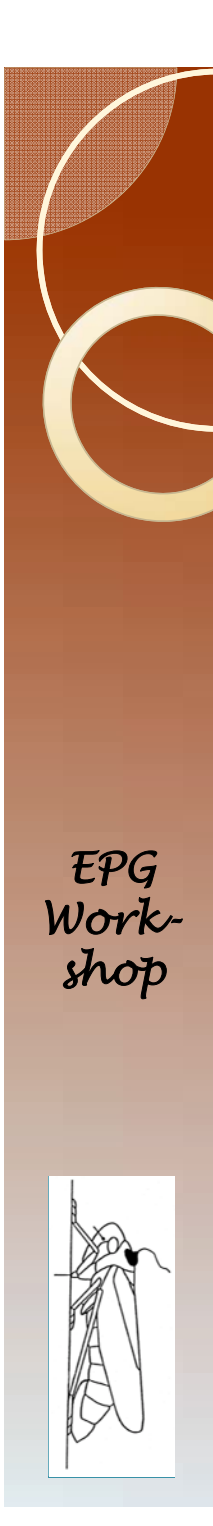

# The Next Steps

- Here is a list of steps.
  - Errors: An exercise where you try to find as many errors as possible.
  - Introduction to Backus 1.0
  - Introduction to Ebert X.X
  - Data Analysis
  - How the programs work, customizing the analysis
    - Programming FileManip
    - Programming Error Checker
    - Programming Trimmer
    - Programming Ebert X.X
- From this point forward there is no distinction between Windaq and Probe data. The process is the same in both cases.